## Anleitung Parkingpay App

- 1. App Downloaden
- 2. Benutzerkonto einrichten
- 3. Standort eingeben -

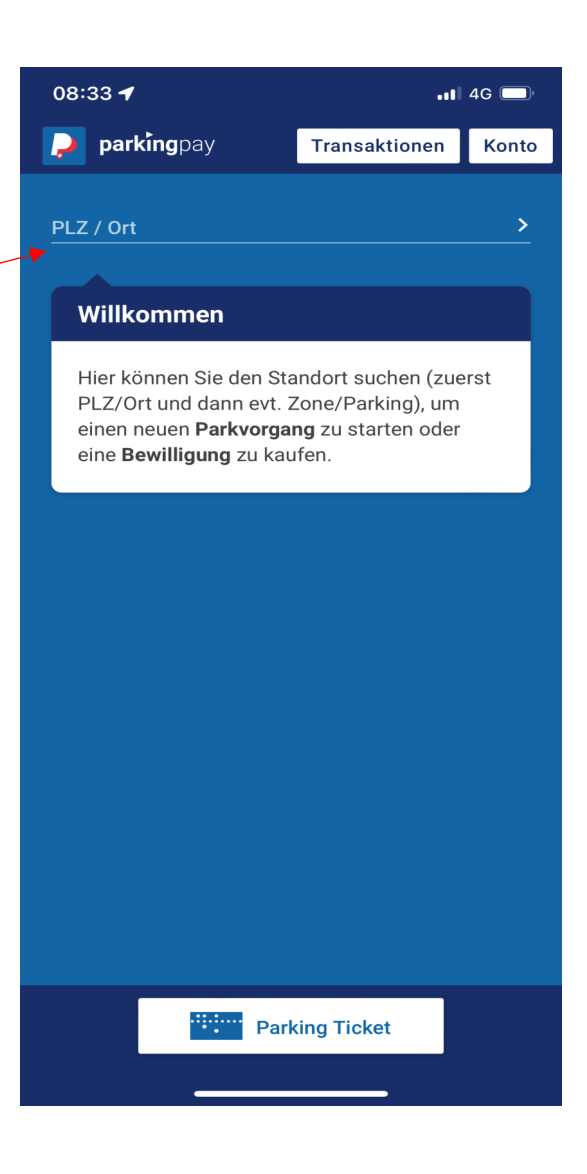

| PLZ / Ort |            | ×          |
|-----------|------------|------------|
| Suche     |            | ٩          |
| PLZ       | Ort        | <b>?</b> • |
| <br>6460  | Altdorf    | 0.7 km     |
| 6462      | Seedorf UR | 1.4 km     |
| 6454      | Flüelen    | 1.5 km     |
| 6467      | Schattdorf | 2.7 km     |
| 6466      | Bauen      | 4.5 km     |
|           |            |            |

08:33

•11 4G 💭

4. Standort anklicken

| 08:33 | 3                               | 4G 🔲 |
|-------|---------------------------------|------|
| Zoner | ) / Parkings                    | ×    |
| Suche |                                 | ٩    |
| Nr.   | Bezeichnung                     |      |
| 901   | Schwimmbad                      | 0    |
| 3     | Feldli                          | 0    |
| 6     | Tiefgarage<br>Gemeindehausplatz | 0    |
| 1     | Gemeindehausplatz               | 0    |
| 911   | Kirchplatz                      | 0    |
| 4     | Hagen                           | 0    |
| 951   | Luftseilbahn Eggberge           | P    |

-

## 5. Gewünschte Zone anklicken

6. Bewilligung anklicken \_

| 08:34                                      | .11 4G        |       |
|--------------------------------------------|---------------|-------|
| 🔎 parkingpay                               | Transaktionen | Konto |
| PLZ / Ort<br>6460 Altdorf                  |               | >     |
| Zone / Parking<br>951 Luftseilbahn Eggberg | e             | >     |
| Parkvorgang                                | P Bewilligung |       |
|                                            |               |       |
|                                            |               |       |
|                                            |               |       |

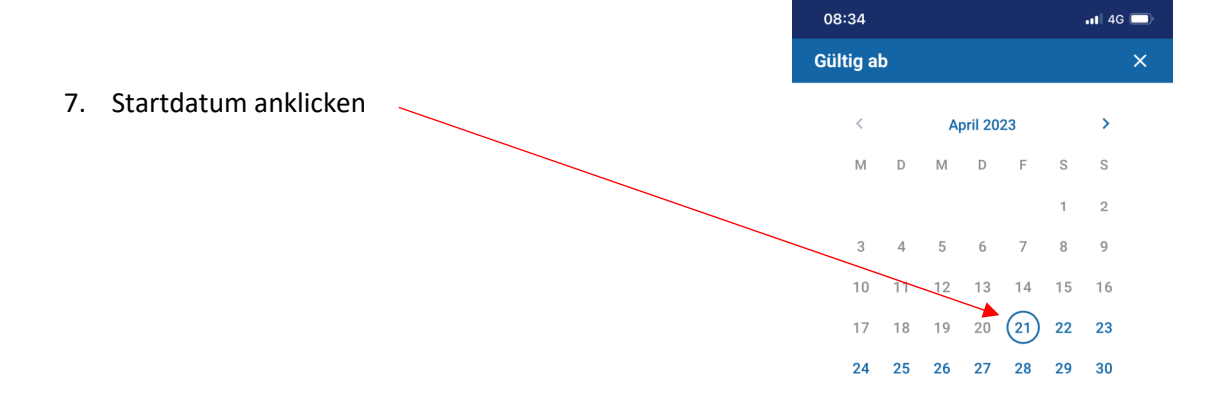

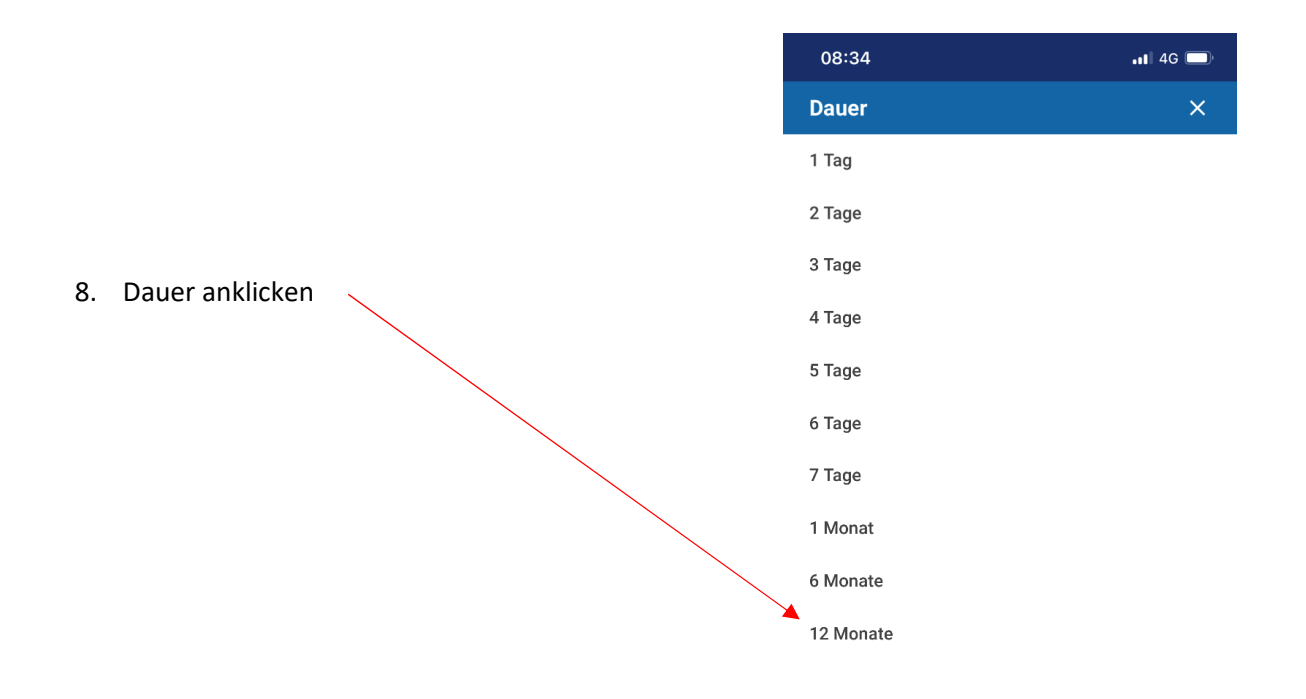

9. Auf weiter klicken und mit gewünschter Zahlungsmethode bezahlen.